Kentucky Department of Education Enterprise ERP Guide Payroll – KYCERS Start Monthly Report Updated: 8/1/2024

# **KYCERS START Monthly Report**

Office of Education Technology: Division of School Technology Services Questions: <u>eerp@education.ky.gov</u>

## Table of Contents

| Overview                                                                                                    |    |
|----------------------------------------------------------------------------------------------------|----|
| Monthly Reporting Steps                                                                                                    | 4  |
| KYCERS Retirement Maintenance                                                                                                    | 4  |
| Lock Record & Lock Start Date                                                                                                    | 5  |
| Para Pay Rate and Para Pay Rate End Date                                                                                                    | 5  |
| Contract Days & Scheduled Hours in Electronic File                                                                                                    | 5  |
| Estimated Additional Comp                                                                                                    | 5  |
| KYCERS Retirement Maintenance Builds                                                                                                    | 5  |
| New Employee Build                                                                                                    | 5  |
| End Date Build                                                                                                    | 7  |
| Annual Build Monthly Reporting Steps                                                                                                    | 7  |
| Monthly Build                                                                                                    | 7  |
| Import Member IDs                                                                                                    | 7  |
| CERS Start Monthly Report                                                                                                    | 9  |
| Review and Correct Period Records as Needed                                                                                                    | 12 |
| Paraprofessional Coach Pay Reporting – Effective July 2023                                                                                                    |    |
|                                                                                                    |    |
| Balance Report                                                                                                    |    |
| Balance Report<br>Submit Report & Electronic File Creation                                                                                                    |    |
| Balance Report<br>Submit Report & Electronic File Creation<br>Electronic File                                                                                                    |    |
| Balance Report<br>Submit Report & Electronic File Creation<br>Electronic File<br>Appendix A - Crosswalk                                                                                                    |    |
| Balance Report<br>Submit Report & Electronic File Creation<br>Electronic File<br>Appendix A - Crosswalk<br>KYCERS Retirement Maintenance                                                                                                    |    |
| Balance Report<br>Submit Report & Electronic File Creation<br>Electronic File<br>Appendix A - Crosswalk<br>KYCERS Retirement Maintenance<br>Start Monthly Report Period Records                                                                                                    |    |
| Balance Report<br>Submit Report & Electronic File Creation<br>Electronic File<br>Appendix A - Crosswalk<br>KYCERS Retirement Maintenance<br>Start Monthly Report Period Records<br>Appendix B – Volunteer Reporting                                                                                                    |    |
| Balance Report<br>Submit Report & Electronic File Creation<br>Electronic File<br>Appendix A - Crosswalk<br>KYCERS Retirement Maintenance<br>Start Monthly Report Period Records<br>Appendix B – Volunteer Reporting<br>Volunteers Setup                                                                                                    |    |
| Balance Report<br>Submit Report & Electronic File Creation<br>Electronic File<br>Appendix A - Crosswalk<br>KYCERS Retirement Maintenance<br>Start Monthly Report Period Records<br>Appendix B – Volunteer Reporting<br>Volunteers Setup<br>Appendix C – Paraprofessional Reporting Changes (7/1/2023)                                                                                                    |    |
| Balance Report<br>Submit Report & Electronic File Creation<br>Electronic File<br>Appendix A - Crosswalk<br>KYCERS Retirement Maintenance<br>Start Monthly Report Period Records<br>Appendix B – Volunteer Reporting<br>Volunteers Setup<br>Appendix C – Paraprofessional Reporting Changes (7/1/2023)                                                                                                    |    |
| Balance Report<br>Submit Report & Electronic File Creation<br>Electronic File<br>Appendix A - Crosswalk<br>KYCERS Retirement Maintenance<br>Start Monthly Report Period Records<br>Appendix B – Volunteer Reporting<br>Volunteers Setup<br>Appendix C – Paraprofessional Reporting Changes (7/1/2023)<br>Position Status<br>Add a New Personnel Status                                                                                                    |    |
| Balance Report<br>Submit Report & Electronic File Creation<br>Electronic File<br>Appendix A - Crosswalk<br>KYCERS Retirement Maintenance<br>Start Monthly Report Period Records<br>Appendix B – Volunteer Reporting<br>Volunteers Setup<br>Appendix C – Paraprofessional Reporting Changes (7/1/2023)<br>Position Status<br>Add a New Personnel Status<br>Update the Crosswalk in State Reporting Codes                                                                                                    |    |
| Balance Report<br>Submit Report & Electronic File Creation<br>Electronic File<br>Appendix A - Crosswalk<br>KYCERS Retirement Maintenance<br>Start Monthly Report Period Records<br>Appendix B – Volunteer Reporting<br>Volunteers Setup<br>Appendix C – Paraprofessional Reporting Changes (7/1/2023)<br>Position Status<br>Add a New Personnel Status<br>Update the Crosswalk in State Reporting Codes<br>Para Pay Rate and Para Pay Rate End Date                                                                                               |    |
| Balance Report         Submit Report & Electronic File Creation         Electronic File         Appendix A - Crosswalk         KYCERS Retirement Maintenance         Start Monthly Report Period Records         Appendix B – Volunteer Reporting         Volunteers Setup         Appendix C – Paraprofessional Reporting Changes (7/1/2023)         Position Status         Add a New Personnel Status         Update the Crosswalk in State Reporting Codes         Para Pay Rate and Para Pay Rate End Date         Estimated Additional Comp |    |

|    | Contract Days/Scheduled Hours        |
|----|--------------------------------------|
| 27 | Generate - CERS Start Monthly Report |
|    | Appendix D - Contribution Groups     |

If a district has any questions regarding KPPA Start reporting, they should call KPPA at 1-888-696-8810 and follow the prompts for school board employers. Additionally, any EERP questions should be directed to <u>eerp@education.ky.gov</u>.

#### Overview

Two programs are provided for KYCERS Reporting: KYCERS Retirement Maintenance for performing Initial Setup and maintaining long-standing employee data (including Member ID) and the CERS START Monthly Report for generating employee Period Records and creating the monthly report.

## Monthly Reporting Steps

- □ Add New Employees to the KYCERS Maintenance program.
- □ Run the End Date Build to populate termination dates to the KYCERS Maintenance records.
- Annually Run the Annual Build to update hours and days on the KYCERS Maintenance records.
   \*See import information in the guide on this process before completing.
- Generate the Start Monthly Report.
- □ Review period records and balance the Start Monthly Report.
- □ Submit the Start Monthly Report to KPPA.

## **KYCERS** Retirement Maintenance

<sup>^</sup> Human Capital Management ► Payroll ► State Specific ► South ► Kentucky ► KYCERS Retirement Maintenance

| KYCERS R                                                                                                    | etirement M                                                           | aintenance [k | (DE]   |               |         |      |                                                                                                    |               |                |        |                  |              |                        |                       |           |                  |
|----------------------------------------------------------------------------------------------------|-----------------------------------------------------------------------|---------------|--------|---------------|---------|------|----------------------------------------------------------------------------------------------------|---------------|----------------|--------|------------------|--------------|------------------------|-----------------------|-----------|------------------|
| ← Q<br>Back Search B                                                                                              | trowse Add                                                            | Update Delete | Output | Print Display | PDF     | Save | Excel                                                                                                    | <b>E</b> mail | ()<br>Schedule | Recalc | Monthly<br>Build | Annual Build | E<br>End Date<br>Build | New Employee<br>Build | Import ID | Initial<br>Setup |
| CERS START Monthly R                                                                                              | CERS START Monthly Report [KDE] > KYCERS Retirement Maintenance [KDE] |               |        |               |         |      |                                                                                                    |               |                |        |                  |              |                        |                       |           |                  |
| Employee * S                                                                                                    | SSN                                                                   | Last Name     |        |               | First N | ame  |                                                                                                    |               | M              |        |                  |              |                        |                       |           |                  |
| Member ID#<br>Group/BU<br>Contribution Group<br>Do Not Report<br>Lock Record                                      |                                                                       |               |        |               |         |      | Install Plan Ded Position Status Payroll Frequency Probationary Period Complete Para Pay Rate Para Pay Rate End Date |               |                |        |                  | •            |                        | •                     |           |                  |
| Employment Dates Start Date Contract Days End Date Contract Days End Reason Additional Comp International Address |                                                                       |               |        |               |         |      |                                                                                                    |               |                |        |                  |              |                        |                       |           |                  |
| Employee has an Int<br>International Address Line<br>International Country Cod                                    | ernational Address<br>e<br>e                                          |               |        |               | •       |      |                                                                                                    |               |                |        |                  |              |                        |                       |           |                  |
| Sick Leave Plan                                                                                                   |                                                                       | •             |        |               |         |      |                                                                                                    |               |                |        |                  |              |                        |                       |           |                  |

The KYCERS Retirement Maintenance record is used for performing Initial Setup and maintaining long-standing employee data (including Member ID). Additional information on the KYCERS Retirement Maintenance fields can be found in <u>Appendix A</u>.

#### Lock Record & Lock Start Date

Two new fields are available in v2021. When selecting these fields, it will either lock the entire record or lock just the start date on the record. This prevents those records or fields from being updated when the Annual or Monthly Build are run.

#### Para Pay Rate and Para Pay Rate End Date

If an employee does not have a Job Salary record for a para coach position, this field can be updated to include the annual salary for the coaching position. Each month when the CERS Start Monthly Report is created, the amount listed in the Para Pay Rate field will populate on a Period Record and use the Para Pay Rate amount as the Pay Rate on the Period Record. The Pay Rate field will populate with that amount every month no matter if coaching pay was received or not. This will accommodate employees that are para-only coaches and full-time employees that have a para-coach position.

Note, a Para Pay Rate End Date must be entered for this functionality to work. It is suggested to use the end of the next fiscal year or an open-end date of 12/31/9999.

#### Contract Days & Scheduled Hours in Electronic File

The electronic file reports the contract days and hours from Employee Job/Salary when the hourly rate on the period record matches Employee Job/Salary. If the program cannot find a matching Employee Job/Salary record, the electronic file will use the contract days and hours on the KYCERS Retirement Maintenance screen. There are however two exceptions to this. If the position status is '08 – Intermittent' or '11 – Paraprofessional', the program will automatically set the contract days and hours to zero in the electronic file.

#### **Estimated Additional Comp**

This refers to all payments outside of regular wages that are not paraprofessional pay or determined to be bonus payments. Amounts in this field should always be yearly amounts and guaranteed payments.

## **KYCERS Retirement Maintenance Builds**

#### New Employee Build

Users have several options to maintain the information required for reporting to KPPA. The **New Employee Build** should be processed each month before creating the monthly report.

1. Select **New Employee Build** from the KYCERS Retirement Maintenance Screen.

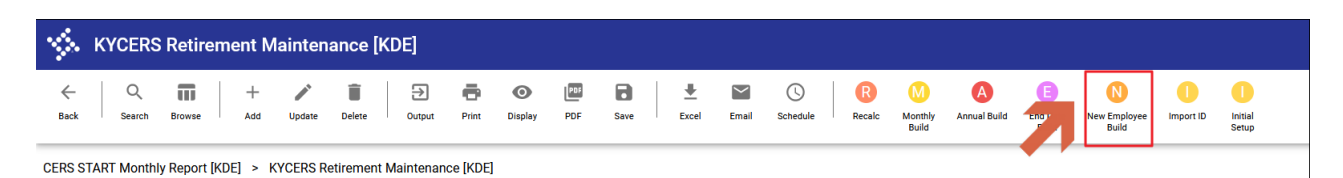

- 2. In the Contribution Grouping fields (as seen in the following screenshot) enter the following:
  - a. <u>EECON Pre-Tax</u>: enter the original 5% CERS deduction for those members whose participation date with a state-administered retirement system is before 9/1/2008. In many districts, this is deduction 7010.
  - b. <u>HICON Pre-Tax</u>: Enter the deduction for the 1% contribution for those members whose participation date with a state-administered retirement system is on or after 9/1/2008 but before 1/1/2014. In many districts, this is deduction 7016. Note that HICON references Health Insurance contribution which is the 1% deduction.
  - c. <u>HICON CB Pre-Tax</u>: Enter the deduction for the 1% contribution for those members whose participation date with a state-administered retirement system is on or after 1/1/2014.
  - d. <u>Retired No EECON</u>: Enter the deduction used for retired employees who do not contribute to CERS, but the employer is required to make contributions. In many districts, this is deduction 7008.

Note: DO NOT use deduction code ranges in the Contribution Grouping. For the HICON and HICONCB plans, you should only use the deduction code for the 1% contribution.

- 3. Verify the following ranges. The Location and Org Code fields will default to zeros and must be updated.
  - a. Employee Number: blank to 999999
  - b. Location: blank to ZZZZ
  - c. Org Code: blank to ZZZZZZ.

| Effective Date   | 07/24/2024 |    |      |        |    |
|------------------|------------|----|------|--------|----|
| Employee         | 0          |    | to   | 9999   | 99 |
| Location         |            |    | to   | ZZZZ   |    |
| Org Code         |            |    | to   | ZZZZZZ |    |
| Contribution Gro | ouping     |    |      |        |    |
| EECON Pre-Tax    | 7010       | to | 7010 |        |    |
| EECON Post-Tax   |            | to |      |        |    |
| HICON Pre-Tax    | 7016       | to | 7016 |        |    |
| HICON Post-Tax   |            | to |      |        |    |
| HICON CB Pre-Tax | 7018       | to | 7018 |        |    |
| HICON CB Post-Ta | ах         | to |      |        |    |
| Retired No EECON | 7008       | to | 7008 |        |    |
| Install Plan Ded | <b>c</b>   |    |      |        |    |
| instan Plan Deu  | 3          |    |      |        |    |

4. Enter all Pay Types associated with Teacher Retirement under Teacher Ret Pays.

- 5. Select **Execute** to create the KYCERS Maintenance records.
- 6. Review the list of errors, if any.
- 7. Review the list/report of employees for accuracy before posting.

| Post New Employee B?                                                                                    |     |    |   |  |  |  |  |  |  |
|----------------------------------------------------------------------------------------------------|-----|----|---|--|--|--|--|--|--|
| 0 existing record(s) will be updated and 1 new record(s) will be added as detailed in the proof report. |     |    |   |  |  |  |  |  |  |
| Do you wish to post these changes?                                                                      |     |    |   |  |  |  |  |  |  |
|                                                                                                    | Yes | No | 1 |  |  |  |  |  |  |

#### End Date Build

The End Date Build should be run each month, before generating the monthly report.

The End Date Build is processed the same way as the New Employee Build, except it will only update the End Date on the KYCERS Maintenance screen. This enables users who prefer to manually maintain records to run a process that only updates the end date on the KYCERS Maintenance record. Note: the program pulls from the Termination Date field on the employee master.

Note: The End Date from KYCERS Maintenance will not populate on Period Record in the monthly report if the Term Date is *prior* to the report month.

#### Annual Build Monthly Reporting Steps

The **Annual Build** process may be used on a monthly or annual basis to build and update the information contained in the KYCERS Retirement Maintenance Screen. <u>Posting the Annual Build</u> may cause unintended reporting problems as the CERS Start Date may differ from what is on the <u>Employee Master</u>. Because of this it is not recommended. **Note, two new lock fields are available in v2021**. When selecting them, it will either lock the entire record or lock the start date on the record. This prevents those records or fields from being updated when the Annual or Monthly Build are run.

It is recommended to use the **New Employee Build** if only adding new employees for monthly reporting. Running the **Annual Build** process is like the New Employee Build except after selecting Execute, select **No** to process the report that only shows updates.

#### Monthly Build

The Monthly Build will add new employees and update the Probationary Period Complete field.

## Import Member IDs

The Download Member ID Module in ESS allows employers to view and download the Member IDs of their employees and import them to EERP.

- 1. In the KYCERS Retirement Maintenance program import KPPA Member IDs by selecting the "**Import ID**" button on the ribbon.
- 2. Select Define.
- 3. In the Import file field, select the file picker button and navigate to the file on your computer and select **Accept**. The program will automatically populate the Import Path for you.
- 4. Select **Execute** and continue with the process of importing the KPPA ID numbers.

| KYCERS Retirement Maintenance - Import ID                                                                             |  |
|----------------------------------------------------------------------------------------------------|--|
| ← ✓ ⊗ Back Accept Cancel                                                                                              |  |
| CERS START Monthly Report [KDE] > KYCERS Retirement Maintenance [KDE] > KYCERS Retirement Maintenance - Import ID > 🖍 |  |
| Import File                                                                                                    |  |

## **CERS Start Monthly Report**

Once employees' KYCERS Maintenance records are updated and payrolls are finalized for the month, select the CERS START Monthly Report program.

1. Select Generate. Note, district report settings will differ from the example below.

| 🔆 CERS START                  | Monthly Report - Generate                             |                                                   |                                    |
|-------------------------------|-------------------------------------------------------|---------------------------------------------------|------------------------------------|
| ← / ✓ ⊗<br>Back Accept Cancel |                                                       |                                                   |                                    |
| CERS START Monthly Repor      | t [KDE] > CERS START Monthly Report - Generate > 🖋    |                                                   |                                    |
| Generate Month/Year           | 8 / 2024<br>3/01/2024 <b>b</b> to 08/30/2024 <b>b</b> |                                                   |                                    |
| IPS Date Type                 | heck Date    Set Posting Month                        |                                                   |                                    |
| Employee Select Criteria      |                                                       |                                                   |                                    |
| Employee 0                    | ) to                                                  |                                                   |                                    |
| Location                      | to                                                    |                                                   |                                    |
| Primary Org                   | to ZZZZZZZ                                            |                                                   |                                    |
| Pays Contribut                | ions                                                  |                                                   |                                    |
| 12 Month Pays                 | 10 Month Pays                                         | OT Pays & Additional Comp                         | Bonus Pays                         |
| Pays 220 to 220<br>231 to 280 | Pays 200 to 219                                       | Pays 230 to 230                                   | Pays to to                         |
| 282 to 299                    |                                                       | to                                                | to                                 |
| 350 to 350                    | to                                                    | to                                                | to                                 |
| to                            |                                                       |                                                   | to                                 |
|                               |                                                       |                                                   | to to                              |
| to                            |                                                       |                                                   | to [                               |
| to                            |                                                       | Transfer Bad Barr                                 | Deversificational Deve             |
| to                            | to D                                                  | Teacher Ret Pays                                  | Paraprotessional Pays              |
|                               |                                                       | B 100 to 100                                      | Baux [201] to [201]                |
| to                            |                                                       | Pays 100 to 199<br>702 to 720                     | Pays 281 to 281                    |
| to to to                      |                                                       | Pays 100 to 199<br>702 to 720<br>300 to 340       | Pays 281 to 281<br>to 281<br>to 10 |
| to to Additional Criteria     |                                                       | Pays 100 to 199<br>702 to 720<br>300 to 340<br>to | Pays 281 to 281<br>toto<br>toto    |

#### 2. Select Define.

- a) *Include Payroll Dates* is used to select payrolls to include in the Generate.
- **b) Payroll Date Type** dropdown determines the date type used for selecting payrolls. Check the box to set the Posting Month based on Payroll Date. If not marked, the Posting Month with match report month. It can be one of the following:
  - Check Date
  - Payroll End Date
  - Set Posting Month checkboxes will cause Posting Month to be established independently of Report Month when checked.

- c) *IPS Date Type* dropdown determines the date type used for setting Posting Month on Period Records created for IPS payrolls if the corresponding Set Posting Month flag is checked. It can be one of the following:
  - $\circ$  Check Date
  - Payroll End Date
- 3. Enter pay types in the appropriate columns on the Pay tab.
  - The **12 Month Pays** refers to the pay types used for employees receiving checks throughout the year, for example, CLAS employees in the Central Office. Include the pay type used for classified substitute pay.
  - The **10 Month Pays** are those employees that do not receive a check every month. These employees will not normally have payroll checks in July and sometimes not in August. If in doubt, enter the pay type in the 10-month column.
  - The **OT Pays & Additional Comp** should be used for pay types used for Additional Comp or overtime.
  - **Bonus Pays**: Enter the pay type used for bonus pay. Any pay received from this pay type will be reported as payment reason '03 -Bonus/Severance'.
  - Paraprofessional Pays: Enter the pay type used to pay paraprofessionals coaches. If a classified employee also has paraprofessional coaching duties, those duties should be paid using a pay type entered in this column. Any pay received from this pay type will be reported as payment reason '14 Paraprofessional'. In addition, this payment reason should also be used to report zero salary during months where the employee did not earn a salary in the paraprofessional coach position.
  - Teacher Ret Pays refers to pay types that are used for those individuals who contribute to KTRS and thereby which Employee Job/Salary records to exclude from generating into KYCERS. Include any Classified Pay type being used for CLAS employees who are contributing to KTRS. Also, include any pay types used for sick time accruals or other pay not subject to CERS. This will prevent warning messages from appearing on certified employees.
- 4. *Minimum Rate* will summarize period records with hourly rates that fall below the entered Minimum Rate amount (example: \$7.25) and report the earnings, deductions, and hourly rate on one period record. **Optional**.
  - Example A cafeteria employee has a Job Salary record for an additional \$0.50 an hour for a special certification. The additional \$0.50 will lump this additional pay into one period record. This only applies to a couple of school districts in Kentucky that

have selected to set up Job Salary in this manner. It is not required to enter an amount in the field, and it may be left at \$0.00.

5. On the Contributions tab screen, enter the appropriate deductions codes. Note that your district might use different numbers than in the example.

| Pays       | Cor     | ntrib | outions |       |      |    |      |           |       |    |      |
|------------|---------|-------|---------|-------|------|----|------|-----------|-------|----|------|
| Regular CE | RS Deds |       |         |       |      |    |      | IPS Deduc | tions |    |      |
| Pre-Tax    | 7008    | to    | 7008    | HICON | 7016 | to | 7016 | Pre-Tax   | 7011  | to | 7011 |
|            | 7010    | to    | 7010    |       | 7018 | to | 7018 |           |       | to |      |
|            | 7015    | to    | 7015    |       |      | to |      |           |       |    |      |
|            | 7017    | to    | 7017    |       |      | to |      | Post-Tax  |       | to |      |
|            |         |       |         |       |      |    |      |           |       | to |      |
| Post-Tax   |         | to    |         |       |      |    |      |           |       |    |      |
|            |         | to    |         |       |      |    |      |           |       |    |      |
|            |         | to    |         |       |      |    |      |           |       |    |      |
|            |         | to    |         |       |      |    |      |           |       |    |      |

6. If you have employees that have an Installment Plan (IPS) contribution, select the **IPS Payrolls** button. From the drop-down boxes, select the Run and Warrant that should be reported. To remove a Run and Warrant, select the Delete button.

Remember, if you have a 10-month employee who pre-paid their summer IPS contributions in June because they would not receive a check in July and/or August, only report the contribution for the appropriate month. In July and August select the corresponding warrant and report the IPS payment to the correct posting month. **Do not post a lump IPS contribution to June if the amount collected in June includes multiple months during the summer. IPS deductions should be reported and posted to the appropriate fiscal year and posting month for which the installment applies. Optionally you can choose to manually enter the IPS payment in the period record for the report month.** 

| CERS START Monthly                   | Report - IPS Payrolls                                                             |
|--------------------------------------|-----------------------------------------------------------------------------------|
| ← ✓ ⊗ Q<br>Back Accept Cancel Search | + T<br>Add Delete                                                                 |
| CERS START Monthly Report [KDE] >    | CERS START Monthly Report - Generate > CERS START Monthly Report - IPS Payrolls > |
| Run Type                             | Warrant                                                                           |
| 1 - REGULAR PAYROLL                  | ▼ 011515                                                                          |
| 1 - REGULAR PAYROLL                  | ▼ 013015                                                                          |

- 7. Select **Execute** and Display or Print a report for review before posting the records to the file.
- 8. If you have any errors, select Yes to view the error report. Select **Return** to return to the report. If corrections are needed, select **No** and make the necessary corrections.

| View CERS START Monthly Generate Warnings and Errors                   |  |  |  |  |  |  |  |  |
|------------------------------------------------------------------------|--|--|--|--|--|--|--|--|
| One or more warnings and/or errors were encountered during processing. |  |  |  |  |  |  |  |  |
| Do you wish to view a listing of errors and warnings?                  |  |  |  |  |  |  |  |  |
| Yes No                                                                 |  |  |  |  |  |  |  |  |
|                                                                        |  |  |  |  |  |  |  |  |

9. Select **Yes** to generate the period records. If you have already generated the period records for that month the existing period records will be deleted, including any manual changes.

| Post CERS START Monthly Generate?                                                                            |  |  |  |  |  |  |  |
|----------------------------------------------------------------------------------------------------|--|--|--|--|--|--|--|
| 42 record(s) will be generated as detailed in the proof report.                                              |  |  |  |  |  |  |  |
| Posting these changes will delete any records that already exist for<br>Report Year: 2024<br>Report Month: 8 |  |  |  |  |  |  |  |
| Do you wish to post the results of this Generate?                                                            |  |  |  |  |  |  |  |
| Yes No                                                                                                    |  |  |  |  |  |  |  |

#### **Review and Correct Period Records as Needed**

1. Review the records for your monthly report by selecting **PERIOD RECORDS** from the initial report screen. If you define the month and year before selecting Period Records, the program will default to the records created for that period.

| CERS START Monthly Report [KDE] |         |         |            |       |        |               |                   |               |                         |  |
|---------------------------------|---------|---------|------------|-------|--------|---------------|-------------------|---------------|-------------------------|--|
| Close Output                    | Print   | Display | PDF<br>PDF | Save  | Define | G<br>Generate | Period<br>Records | View/Maintain | E<br>Electronic<br>File |  |
| CERS START Monthly Report [KDE] |         |         |            |       |        |               |                   |               |                         |  |
| Month/Year * 2                  | Previou | s 🔻     | 6          | j / : | 2024   |               |                   |               |                         |  |
| Sort Sequence                   | Employ  | ee Name | 9          | -     |        |               |                   |               |                         |  |
| Employer Code:                  | V219    |         |            |       |        |               |                   |               |                         |  |

2. If you defined the month and period in the previous step the program will default to the period records for that month. Select the **Browse** button to view records. If you did not Define the month, select **Search** and enter the Year/Period and **Accept** to review the period records.

Review the following items:

- a) Sort on Py Rsn. Verify no employee is reporting with Payment Reason '11 Summer Months' unless it is during the summer reporting period. Payment Reason '11 – Summer Months' should only be used to report employees with no salary in the summer but who are still employees of the school district.
- b) Sort on **Pay Rate**. Correct any record with a \$0.00 hourly rate.
- c) Review other items as needed.

| \$               | CERS S     | TART N             | /lonthly           | Report |            |         |     |           |       |      |        |               |          |        |           |            |             |            |            | ٠         | ?         |
|------------------|------------|--------------------|--------------------|--------|------------|---------|-----|-----------|-------|------|--------|---------------|----------|--------|-----------|------------|-------------|------------|------------|-----------|-----------|
| <b>€</b><br>Back | Accept     | <b>O</b><br>Cancel | <b>Q</b><br>Search | Output | 🖶<br>Print | Display | PDF | Cave Save | Excel | Word |        |               |          |        |           |            |             |            |            |           |           |
| Em               | p # Name   |                    |                    | Grou   | up/BU      | Cont Gr | oup | . AY      | Rpt N | In   | Pst Yr | Pst Mn Py Rsn | Pay Rate | Salary | Addl Comp | Pre-Tax EE | Post-Tax EE | Pre-Tax HI | Sick Hours | Sick Days | Sick Rate |
|                  | 14 CARSON  | N, JACQUELY        | NЈ                 | CLAS   | S          | CNHZNH  | 4   | 2022      |       | 3    | 2022   | 3 00          | 9.480    | 575.12 | 0.00      | 28.76      | 0.00        | 5.75       | 0.00       | 0.00      | 0.0       |
|                  | 55 BURGES  | S, VERONICA        | A A                | CLAS   | S          | CNHZNH  | 4   | 2022      |       | 3    | 2022   | 3 00          | 17.010   | 0.00   | 3000.00   | 0.00       | 0.00        | 0.00       | 0.00       | 0.00      | 0.0       |
|                  | 124 REVNOL | DS RETTY A         |                    | SLIBS  | s          |         |     | 2022      |       | 2    | 2022   | 3 00          | 7.850    | 0.00   | 0.00      | 0.00       | 0.00        | 0.00       | 0.00       | 0.00      | 0.0       |

- 3. Correct the period records as needed. Some items that can be corrected in Period Records:
  - a) Report missed earnings by manually entering a period record containing salary and contributions and posting to the correct Posting Month/Year.

| Report Month/Year *<br>Posting Month/Year * | 3         /         2022           2         /         2022 |
|---------------------------------------------|-------------------------------------------------------------|
| Pay Reason *                                | 00 - REGULAR PAY                                            |
| Pay Rate *                                  | 9.480                                                       |
| Group/BU                                    | CLAS - C                                                    |
| Contribution Group                          | CNHZNH - EECON                                              |
|                                             |                                                             |

- b) Report a missed term date. Add a period record with:
  - \$0 salary
  - Posting month equals termination month
  - End Date
  - End Reason

| Report Month/    | Year *      | 3 / 2022         |                    |
|------------------|-------------|------------------|--------------------|
| Posting worth,   | / Teal      | 2 / 2022         | -                  |
| Pay Reason       |             | 00 - REGULAR PAY | •                  |
| Pay Rate *       |             | 9.480            |                    |
| Group/BU         |             | CLAS - C         |                    |
| Contribution G   | roup        | CNHZNH - EECON 🔻 |                    |
|                  |             |                  |                    |
| Employment D     | ates        |                  |                    |
| Start Date       | 08/15/2016  | <b> </b>         |                    |
| End Date         | 02/28/2022  | <b>m</b>         |                    |
| End Reason       | 03 - TERMIN | ATED/RESIGNED    |                    |
|                  |             |                  |                    |
| Compensation     |             |                  | Contributions      |
| Salary           |             | .00              | Pre-Tax EECON .00  |
| Salary > IRS Lir | nit         | .00              | Post-Tax EECON .00 |
| Estimated Add    | Comp        | .00              | Pre-Tax HICON .00  |
|                  |             |                  |                    |

- c) Manually create records to report mid-month position changes. (Example: substitute to FT)
  - Manually edit the Start and End Dates on Period Records to reflect the job change.
  - Enter the appropriate salary and contributions.
  - EERP can only report one position status except for FT employees who also have a paraprofessional position. If manually separating the earnings as seen in this example, one of the records will still need to be fixed by KPPA after your electronic file is submitted.

| Report Month/Year *    | 3 / 2022           |                       |                  |                     |
|------------------------|--------------------|-----------------------|------------------|---------------------|
| Posting Month/Year *   | 3 / 2022           |                       |                  |                     |
| Pay Reason *           | 00 - REGULAR PAY   | -                     |                  |                     |
| Pay Rate *             | 9.480              |                       |                  |                     |
| Group/BU               | CLAS - C*          | Report Month/Vear *   | 3 / 2022         |                     |
| Contribution Group     | CNHZNH - EECON     | Posting Month/Year *  | 3 / 2022         |                     |
|                        |                    | Pay Reason *          | 00 - REGULAR PAY | •                   |
| Employment Dates       |                    | Pay Rate *            | 11,000           |                     |
| Start Date 08/15/2016  | <b>m</b>           | Group/BU              | CLAS - C         |                     |
| End Date 03/15/2022    | <b>m</b>           | Contribution Group    | CNHZNH - EECON   |                     |
| End Reason 04 - CHANGE | IN POSITION STATUS |                       |                  |                     |
|                        |                    | Employment Dates      |                  |                     |
| Compensation           |                    | Start Date 03/16/2022 | <b>m</b>         |                     |
| Salary                 | 94.80              | End Date              |                  |                     |
| Salary > IRS Limit     | 00                 | End Reason            |                  |                     |
| Estimated Add Comp     | 00                 |                       |                  |                     |
|                        | 100                | Compensation          |                  | Contributions       |
| Substitute             | Position           | Salary                | 575.12           | Pre-Tax EECON 28.76 |
|                        |                    | Salary > IRS Limit    | .00              | Post-Tax EECON .00  |
|                        |                    | Estimated Add Comp    | .00              | Pre-Tax HICON 5.75  |
|                        |                    |                       |                  |                     |

**Full Time Position** 

#### Paraprofessional Coach Pay Reporting – Effective July 2023

Paraprofessional salaries are paid annual amounts and reported with an annual amount in the hourly rate field. Anytime a paraprofessional coach has a Job Salary record with an annual amount, these amounts will be reported as an Annual amount in the Pay Rate field on the period record and the Pay reason '14 – Paraprofessional'. If the para coach does not have a Job Salary record, the Para Pay Rate and Para End Date fields can be utilized on the KYCERS Retirement Maintenance screen to report the annual amount. See <u>Appendix C</u> and the <u>Para Pay Rate and Para Pay Rate End Date</u> section for more information.

Because para coaches are to be reported as annual amounts to KPPA, in the electronic file, the Rate of Pay will be reported as '02 – Yearly' instead of hourly if the rate is equal to or greater than \$100.00.

Paraprofessional coaches are expected to report a zero-salary period record during months when the employee did not earn a salary in the paraprofessional coach position. The annual salary should be reported in the pay rate field on the period record.

#### **Balance Report**

- 1. Balance your report to withholdings from payroll before submitting the report to Start to ensure all employees are reported.
  - a) In Period Records, select **Browse** to view a listing of all records. Select **Excel** to export this report into Excel and review individual records and totals. The Excel workbook can be sorted and filtered to compare the Start Report totals to payroll deductions.
  - b) Totals may also be reviewed by generating a report. On the main Start Monthly Report screen define the report month and select Display or PDF.
  - c) Balance the EERP Start report to totals from the Employee Deduction Register and/or Employee Accumulators.

## Submit Report & Electronic File Creation

- 1. Once all manual changes have been made to the KYCERS Start Monthly and balanced, the electronic file that will be uploaded to the KPPA portal must be created.
- 2. On the initial Monthly Report screen, select **Define** and select the reporting month from the drop-down box. Click on the **Display** or **PDF** to view the report.
- 3. Select the **Electronic File** button to create the electronic file that must be uploaded to KPPA.

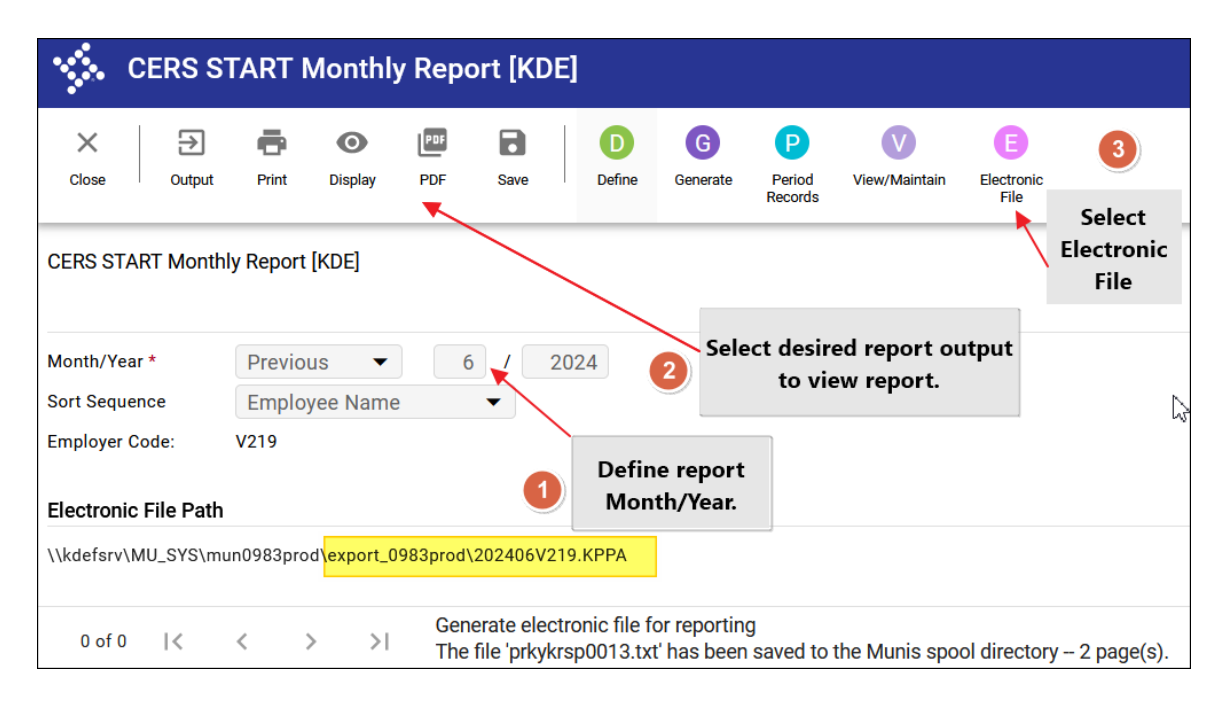

#### **Electronic File**

The electronic file can be found and downloaded from the **Export Directory.** It will be named YearMonthEmployerCode.KPPA (example: 202408####.KPPA).

The electronic file is stored in the Export directory and may be transferred to a computer using the "File Transfer" program or "Transfer a File" program and then saving it to your computer. If users want to open the electronic file, they must select a text editor program such as Notepad to view the electronic file. After downloading the file, right-click on the file and select "Open With" to select a text editor program.

## As with all files that contain Personally Identifiable Information (PII), the electronic fil should be deleted from any devices to which it was downloaded after submitting to KPPA.

| File Transfer Program 🔸 🖍                                                                                                  |                                 |
|----------------------------------------------------------------------------------------------------|---------------------------------|
| Download a file from the Munis application server to your PC:                                                              |                                 |
| ✓ Include extended file attributes: date/time, byte size, and u                                                            | ser ID if viewing spooled files |
| Download from export directory                                                                                             |                                 |
| Download from spool directory                                                                                              | Ī                               |
| Upload a file from your PC to the Munis application server: Upload to import directory Upload to Crystal Reports directory | ]                               |

## Appendix A - Crosswalk

Below is a summary of information on the KYCERS Retirement Maintenance record and where the corresponding data draws from in EERP.

#### **KYCERS** Retirement Maintenance

| KYCERS Retirement Maintenance Screen Field                                                                                   | EERP (Munis)                           |
|----------------------------------------------------------------------------------------------------|----------------------------------------|
| Member ID                                                                                                    | N/A - updated by the Import ID process |
| Name                                                                                                    | Employee Master - Employee Name        |
|                                                                                                    |                                        |
| SSN                                                                                                    | Employee Master - Social Security No   |
| Group/BU                                                                                                    | Group/BU from the Employee             |
|                                                                                                    | Job/Salary base pay record.            |
| Contribution Group: based on corresponding Employee                                                                          | Employee Deduction Records             |
| Deductions records in defined Contribution Grouping                                                                          |                                        |
| ranges in the various Build programs.                                                                                        |                                        |
| • Deductions defined as 'EECON' correspond with                                                                              |                                        |
| 'CNHZNH'.                                                                                                    |                                        |
| <ul> <li>Deductions defined as 'HICON' correspond with</li> </ul>                                                            |                                        |
| 'CNHZHI'.                                                                                                    |                                        |
| Deductions defined as 'HICON CB' correspond with     (CNUTCR)                                                                |                                        |
| CNHZCB.<br>Deductions defined as 'Potirod No EECON'                                                                          |                                        |
| Deductions defined as Retired NO EECON     correspond with (CNH7RR)                                                          |                                        |
| • If no 'EECON'. 'HICON'. 'HICON CB' or 'Retired No                                                                          |                                        |
| EECON' deductions are found, an error message will                                                                           |                                        |
| be included in an error report and Contribution                                                                              |                                        |
| Group will be set to 'CNHZNP'.                                                                                               |                                        |
|                                                                                                    |                                        |
| Position Status: is derived from Personnel Status on                                                                         | Employee Master - Personnel Status     |
| Employee Master – Please see Appendix C for more                                                                             |                                        |
| information on crosswalk codes.                                                                                              |                                        |
| • EERP value 'FP' corresponds with '00' (Regular Full                                                                        |                                        |
| Time)                                                                                                    |                                        |
| <ul> <li>EERP value 'PP' corresponds with '01' (Part-Time)</li> </ul>                                                        |                                        |
| • EERP value 'PR' corresponds with '02' (Probationary)                                                                       |                                        |
| EERP value 'P1' corresponds with '01' (Part-Time)     EERP value (C1' corresponds with (02' (Correspond))                    |                                        |
| <ul> <li>EERP value SL corresponds with 03 (Seasonal)</li> <li>EERP value (TP' corresponds with 04' (Temperature)</li> </ul> |                                        |
| <ul> <li>EERP value 'EM' corresponds with '05' (Emergency)</li> </ul>                                                        |                                        |
| EERP value 'SU' corresponds with '08' (Intermittent)                                                                         |                                        |

| KYCERS Retirement Maintenance Screen Field                                                                                                    | EERP (Munis)                      |
|----------------------------------------------------------------------------------------------------|-----------------------------------|
| • EERP value 'PA' corresponds with '11'                                                                                                    |                                   |
| (Paraprofessional)                                                                                                    |                                   |
| Payroll Frequency: is derived from Employee Master Pay                                                                                                    | Employee Master – Pay Frequency   |
| Frequency                                                                                                    |                                   |
| <ul> <li>EERP value 'M' corresponds with '00' (Monthly)</li> <li>EERP value 'S' corresponds with '01' (Semi-<br/>Monthly)</li> <li>EERP value 'B' corresponds with '02' (Bi-Weekly)</li> <li>EERP value 'W' corresponds with '03' (Weekly)</li> </ul>                                                                                                    |                                   |
| Probationary Period Complete                                                                                                    | Employee Master - Probation Dates |
| Probation Period Complete is based on the Probation date<br>range from the Employee Master record compared to the<br>defined Effective Date<br>Blank if no comparison can be made or the                                                                                                    |                                   |
| <ul> <li>Blank in the comparison can be made of the Effective Date is before the Probationary start date</li> <li>'No' if Effective Date is between the Probationary period start and end dates</li> <li>'Yes' if Effective Date is after the end date</li> <li>Once this field is set to "Y" it will not be updated by the Recalc, Monthly Build, or Annual Build.</li> </ul>                                                                                       |                                   |
| Para Pay Rate: If an employee does not have a Job Salary                                                                                                    | Manually Maintained               |
| record for a para coach position, this field can be updated<br>to include the annual salary for the coaching position. Each<br>month when the CERS Start Monthly Report is created, the<br>amount listed in the Para Pay Rate field will populate on a<br>Period Record and use the Para Pay Rate amount as the Pay<br>Rate on the Period Record. The Pay Rate field will populate<br>with that amount every month no matter if coaching pay<br>was received or not. |                                   |
| <b>Para Pay Rate End Date:</b> must be entered for the Para Pay<br>Rate field functionality to work. It is suggested to use the<br>end of the next fiscal year or an open-end date of<br>12/31/9999.                                                                                                    | Manually Maintained               |
| Start Date: must be updated when an employee is a new                                                                                                    | Employee Master – Hired Date      |
| hire, re-hire, or when the Contribution Group is changed.                                                                                                    |                                   |
| <b>End Date</b> : must be set if an employee has a Terminated Date in Employee Master. It must be updated if Position Status changes or Contribution Group changes.                                                                                                    | Employee Master – Terminated Date |
| Employment End Reason: will be set based on the                                                                                                    | Employee Master – Terminated Date |
| Terminated Reason from Employee Master.                                                                                                    |                                   |

| <ul> <li>KYCERS Retirement Maintenance Screen Field</li> <li>'0088' will be interpreted as '00' (Change in<br/>System, Plan, or Contribution Group). Is used to<br/>report that a full-time employee has changed the<br/>position status to a part-time employee.</li> <li>'0006' will be interpreted as '01' (Retirement).</li> <li>'0007' will be interpreted as '02' (Death).</li> <li>Any other Terminated Code will be interpreted as<br/>'03' (Terminated/Resigned).</li> <li>If no Terminated Date is present but the current<br/>Position Status no longer matches the Employee<br/>Master Personnel Status, then Employment End<br/>Reason will be set to '04' (Change in Position<br/>Status).</li> </ul> | EERP (Munis)                          |
|----------------------------------------------------------------------------------------------------|---------------------------------------|
| Estimated Additional Compensation: This refers to all                                                                                                    | Manually maintained                   |
| payments outside of regular wages that are not                                                                                                    |                                       |
| paraprofessional nav or determined to be bonus navments                                                                                                    |                                       |
| Amounts in this field should always he yearly amounts and                                                                                                    |                                       |
| Amounts in this field should always be yearly amounts and                                                                                                    |                                       |
| a guaranteed amount the employee is expected to be paid                                                                                                    |                                       |
| for additional pay which is not considered to be a bonus or                                                                                                    |                                       |
| paraprofessional coach pay.                                                                                                    |                                       |
|                                                                                                    |                                       |
|                                                                                                    |                                       |
| Do Not Report box: By selecting this box the employee will                                                                                                    | Manually maintained                   |
| not have a period record created or be included in the                                                                                                    |                                       |
| electronic file.                                                                                                    |                                       |
| Lock Record: By selecting this box, the entire KYCERS                                                                                                    | Manually maintained                   |
| Retirement Maintenance record will not be updated when                                                                                                    |                                       |
| the various Builds are run.                                                                                                    |                                       |
| Lock Start Date: By selecting this box, the Start Date on the                                                                                                    | Manually maintained                   |
| KYCERS Retirement Maintenance record will not be                                                                                                    |                                       |
| updated when the various Builds are run.                                                                                                    |                                       |
| International Address Flag                                                                                                    | Manually maintained                   |
| International Address Line                                                                                                    | Manually maintained                   |
| International Country Code                                                                                                    | Manually maintained                   |
| Sick Leave Plan: update all records by selecting Initial                                                                                                    | Maintained by selecting Initial Setup |
| Setup, Sick Plan Update, and then selecting the appropriate                                                                                                    |                                       |
| plan.                                                                                                    |                                       |

#### Start Monthly Report Period Records

Below is a summary of information on the Start Monthly Report period records and where the corresponding data draws from in EERP.

| Start Period Records                                                                                                    | EERP (Munis)                                                               |
|----------------------------------------------------------------------------------------------------|----------------------------------------------------------------------------|
| Payment Reason can be any one of the following                                                                                                    | Varies                                                                     |
| <ul> <li>00 - "Regular Pay" is the default code for reporting regular contributions. It is based on pay in defined 12 Month and 10 Month pay ranges.</li> <li>01 - "Reg with Add Comp" is the same as '00' but includes salary amounts for defined OT pays.</li> <li>02 - "Leave without Pay" records are only manually maintained.</li> <li>03 - "Bonus/Severance" is based on the pay type defined in the Bonus pay range.</li> <li>04 - "IPS" (Installment Purchase of Service) records will be generated for employee contribution amounts in deduction history for the defined IPS deduction ranges and the defined IPS Payrolls.</li> <li>05 - No longer valid.</li> <li>08 - "Alt Sick Leave" records are only manually maintained.</li> <li>08 - "Alt Sick Leave" records will be created if a site is using the Alternative Sick Leave Plan. They will report pay amounts from expense object '0291'.</li> <li>09 - "Furlough" records are only manually maintained.</li> <li>10 - "Layoff" records are only manually maintained.</li> <li>11 - "Summer Months" records are for employees with a 10 Month Pay type and no earnings. This should only be used during the summer months.</li> <li>14 - "Paraprofessional" records are created based on the pay types defined in the Paraprofessional</li> </ul> |                                                                            |
| Pay Rate                                                                                                    | Earnings History                                                           |
| Group/BU                                                                                                    | Defaults from the corresponding<br>KYCERS Retirement Maintenance<br>record |
| Contribution Group                                                                                                    | Defaults from the corresponding<br>KYCERS Retirement Maintenance<br>record |

| Start Period Records                                      | EERP (Munis)                              |
|-----------------------------------------------------------|-------------------------------------------|
| Start Date                                                | Defaults from the corresponding           |
|                                                           | KYCERS Retirement Maintenance             |
|                                                           | record                                    |
| End Date                                                  | Defaults from the corresponding           |
|                                                           | KYCERS Retirement Maintenance             |
|                                                           | record. Note: The End Date from           |
|                                                           | KYCERS Retirement Maintenance will        |
|                                                           | not populate on Period Record if the      |
|                                                           | Term Date is prior to the report          |
|                                                           | month.                                    |
| Employment End Reason                                     | Defaults from the corresponding           |
|                                                           | KYCERS Retirement Maintenance             |
|                                                           | record                                    |
| Salary                                                    | Based on the deduction gross for CERS     |
|                                                           | deductions in history.                    |
| Salary That Exceeds IRS Limit                             | Manually maintained                       |
| Estimated Additional Compensation                         | Defaults from the corresponding           |
|                                                           | KYCERS Retirement Maintenance             |
|                                                           | record                                    |
|                                                           |                                           |
| <b>Pre-Tax EECON:</b> 5% employee retirement deduction or | Defined KPPA deductions from Earnings     |
| deductions for IPS installments with Pay Reason "04-IPS". | History                                   |
| Post-Tax EECON: 5% employee retirement deduction or       | Defined KPPA deductions from Earnings     |
| deductions for IPS installments with Pay Reason "04-IPS". | History                                   |
| This is only reported for posting dates before 7/94.      |                                           |
| Pre-Tax HICON: 1% health insurance contribution paid by   | Defined KPPA deductions from Earnings     |
| employees.                                                | History                                   |
| A served Sick Leave Hours                                 | Described if Enclosure and End Data is in |
| Accrued Sick Leave Hours                                  | the Benert Month and Sick Leave Blan      |
|                                                           | is 'Standard' However if an               |
|                                                           | employee's contribution group is          |
|                                                           | CNH7CB this should not be reported. It    |
|                                                           | is calculated based on days remaining     |
|                                                           | for accrual type 2 multiplied by          |
|                                                           | Scheduled Hours (per day) from the        |
|                                                           | corresponding KYCERS record.              |
| Accrued Sick Leave Days                                   | Required if Employment End Date is in     |
| ,                                                         | the Report Month and Sick Leave Plan      |
|                                                           | is 'Alternative'. It is copied from the   |
|                                                           | Days Remaining for accrual type 2. If an  |
|                                                           | employee's contribution group is          |
|                                                           | CNHZCB this should not be reported.       |

| Start Period Records    | EERP (Munis)                                                                                                    |
|-------------------------|----------------------------------------------------------------------------------------------------|
| Sick Leave Accrual Rate | Defaults from the Scheduled Hours (per<br>day) on the Job/Salary record. If an<br>employee's contribution group is<br>CNHZCB this should not be reported. |

If a district has any questions regarding KPPA Start reporting, they should call KPPA at 1-888-696-8810 and follow the prompts for school board employers. Additionally, any EERP questions should be directed to <u>eerp@education.ky.gov</u>.

## Appendix B – Volunteer Reporting

KPPA requires that volunteers who receive a nominal fee be reported in the Start monthly report. Questions on what qualifies as a nominal fee to a volunteer should be directed to KPPA.

The following changes are required in EERP to report volunteers.

- 1. Add a new Status Code for Volunteer in the Payroll Miscellaneous Codes Program.
  - a) The STAT Code should be 'VO' and the Short and Long Description should be 'Volunteer.'

| Code Type *  | STAT - STATUS CODES | • |
|--------------|---------------------|---|
| Code *       | VO                  |   |
| Short Desc * | VOLUNTEER           |   |
| Long Desc *  | VOLUNTEER           |   |
| Data         |                     |   |

- 2. Add a new Job Class Master record for volunteers.
  - a) The Job code should be 'VOL' and the description Volunteer. Mark 'Non-Payroll' on the bottom right of the screen.

| 🤹 Job Class M                                                                                                    | aster              | NAME OF S ROOM       | -                            |                                                                                                    |                                                                                                    |
|----------------------------------------------------------------------------------------------------|--------------------|----------------------|------------------------------|----------------------------------------------------------------------------------------------------|----------------------------------------------------------------------------------------------------|
| Eack Search Browse                                                                                                 | Add Update Delete  | Dutput Print Display | Save Excel                   | Word Email Schedule                                                                                                    | Types Copy Descriptions                                                                                        |
| Job * Short Desc *                                                                                                 | Long Description * |                      |                              |                                                                                                    |                                                                                                    |
| Summary<br>Summary 2<br>Group/BU<br>Location<br>Base Pay<br>Longevity<br>Sub Table<br>OT Table<br>Split FLSA Start |                    |                      | • 10<br>• 10<br>• 10<br>• 10 | Risk Code<br>Civil Service<br>EEO Class<br>EEO Func<br>State Position<br>Position Type<br>ESS Time Entry<br>Reference<br>New Hire Probation Period | T - TIMESHEET                                                                                                  |
| Role ID<br>Service ID<br>Pop. Served<br>Schedule<br>Team<br>Work Group                                             | 0                  |                      | •                            |                                                                                                    | Non-Payroll     Position Control     Days Worked     Teacher     Substitute     Generate Labor     FLSA Exempt |

Add a new Group/BU in the Group/BU Codes program.

b) The Group/BU should be 'VOL'.

| \$                                                           | Group/             | /BU Co | des                                 |                                                    |                     |        | •          |         |            |
|--------------------------------------------------------------|--------------------|--------|-------------------------------------|----------------------------------------------------|---------------------|--------|------------|---------|------------|
| <b>€</b><br>Back                                             | <b>Q</b><br>Search | Browse | +<br>Add                            | Update                                             | X<br>Delete         | Output | 🖶<br>Print | Display | F.<br>Save |
| Group/BU Code *<br>Short Description *<br>Long Description * |                    |        | VOL<br>VOLUN<br>VOLUN<br>Ret<br>Cer | TEER<br>TEER<br>TO Pay I<br>rtified<br>S Acknowlee | Pending<br>dge Text |        |            |         |            |

#### Volunteers Setup

Before creating the electronic file, the volunteer must be added to the Employee Master, KYCERS Maintenance, and a period record added to the monthly report.

- 1. Add a record to the **Employee Master** for the Volunteer.
- 2. Add a KYCERS Maintenance Record. The Position Status would be '10 VOLUNTEER", Payroll Frequency would be '00 MONTHLY', and Contribution Group would be CNHZNP NO EECON.

#### **KYCERS Maintenance Screen**

| Employee *                                                                 | SSN<br>123-45-6789                                      | Last Name<br>snow            | First Name<br>JON |                                                                                | MI                                                                   |                                |                 |
|----------------------------------------------------------------------------|---------------------------------------------------------|------------------------------|-------------------|--------------------------------------------------------------------------------|----------------------------------------------------------------------|--------------------------------|-----------------|
| Member ID#<br>Group/BU<br>Contribution Gro                                 | VOL -<br>DUP CNHZ                                       | VOLUNTEER •<br>NP - NO EECON | •                 | Install Plan Ded<br>Position Status<br>Payroll Frequency<br>Probationary Perio | d Complete                                                           | 10 - VOLUNTEER<br>00 - MONTHLY | Ŧ               |
| Employment Dat<br>Start Date<br>End Date<br>End Reason                     | 01/01/2021                                              |                              | ×                 |                                                                                | Contract Info<br>Contract Days<br>Scheduled Hours<br>Additional Comp |                                | 0<br>.00<br>.00 |
| International Add<br>Employee has<br>International Add<br>International Co | dress<br>s an International<br>dress Line<br>untry Code | Address                      |                   | T                                                                              |                                                                      |                                |                 |

3. Add a Start Period Record with the reporting information including the nominal fee/amount in the Salary field.

# Appendix C – Paraprofessional Reporting Changes (7/1/2023)

The KY CERS Start Monthly Report accommodates the new payment reason and position status of 'Paraprofessional' (coaches) beginning in the fiscal year 2024.

#### **Position Status**

The position status (11 – Paraprofessional) is available on the KYCERS Retirement Maintenance screen. Users have two options:

- 1. On the KYCERS Maintenance record, manually maintain the Position Status of Paraprofessional.
- On the Employee Master, add a new Personnel Status of 'PA Paraprofessional.' When the New Employee Build (or other builds) is run in the KYCERS Retirement Maintenance program, employees coded to this personnel status on the Employee Master will automatically be assigned the Position Status of Paraprofessional. <u>The following steps must be completed for this</u> <u>to function.</u>

#### Add a New Personnel Status

If electing to use option #2 above, the following must be completed. *Note: This is optional, you can elect to maintain the position status manually on the KYCERS Maintenance record if you so wish.* 

EERP Menu: Human Capital Management > Payroll> Payroll Setup > Miscellaneous Codes

- 1. Select **STAT Status Codes** from the list.
- 2. Select **Add.** The code for Paraprofessional should be PA as seen below. *Note: If you already have a status code used exclusively for paraprofessionals you can skip this step.*

| Miscellaneous Codes [KDE   TRAIN   04/14] |                    |               |                        |             |             |        |            |                     |  |
|-------------------------------------------|--------------------|---------------|------------------------|-------------|-------------|--------|------------|---------------------|--|
| <b>e</b><br>Back                          | <b>Q</b><br>Search | III<br>Browse | +<br>Add               | 👿<br>Update | ×<br>Delete | Dutput | 🖶<br>Print | <b>d</b><br>Display |  |
|                                           |                    |               |                        |             |             |        |            |                     |  |
| Code Type                                 | *                  | STAT - STAT   | US CODES               |             |             |        |            | •                   |  |
| Code *                                    |                    | PA            |                        |             |             |        |            |                     |  |
| Short Desc *                              |                    | PARACOACH     |                        |             |             |        |            |                     |  |
| Long Desc *                               |                    | PARAPROFE     | PARAPROFESSIONAL COACH |             |             |        |            |                     |  |
| Data                                      |                    |               |                        |             |             |        |            |                     |  |

### Update the Crosswalk in State Reporting Codes

#### EERP Menu:

Human Capital Management > Payroll> State Specific > South>Kentucky>State Reporting Codes

- 1. Select **Crosswalk Codes** from the ribbon.
- 2. Select **Define** and from the drop-down select **CERSKDEPOS KDE CERS Position Status** and **Accept**.
- 3. Select Update.
- For the just created MUNIS CODE 'PA' enter code **11** as seen in the following example. Select Accept to save. If you have a different code used exclusively for paraprofessional coaches, you can elect to map that code to crosswalk code 11.

| D<br>Define |
|-------------|
|             |
|             |
|             |
|             |
|             |
|             |
|             |
|             |
|             |
|             |
|             |
|             |
|             |
|             |

| Munis<br>Value | Crosswalk<br>Value |
|----------------|--------------------|
| EM             | 05                 |
| FP             | 00                 |
| PA             | 11                 |
| PP             | 01                 |
| PR             | 02                 |
| PT             | 01                 |
| SL             | 03                 |
| SU             | 08                 |
| ТР             | 04                 |

### Para Pay Rate and Para Pay Rate End Date

If an employee does not have a Job Salary record for a para coach position, this Para Pay Rate field can be updated to include the annual salary for the coaching position. Each month when the CERS Start Monthly Report is created, the amount listed in the Para Pay Rate field will populate on a Period Record and use that field amount as the Pay Rate on the Period Record. The Pay Rate field will populate with that amount every month no matter if coaching pay was received or not.

**Note, a Para Pay Rate End Date must be entered for this functionality to work**. It is suggested to use the end of the next fiscal year or an open-end date of 12/31/9999.

#### Estimated Additional Comp

The annual and new employee build process has been updated so that the Estimated Additional Comp field on the KYCERS Retirement Maintenance record will no longer update based on the annual amounts from Employee Job Salary records for jobs with one of the following Summary codes: 7345 (coaching), 7346 (coaching), and 7347 (coaching). Amounts in this field should always be yearly amounts and a guaranteed amount the employee is expected to be paid for additional pay which is not considered to be a bonus or paraprofessional coach pay.

#### Contract Days/Scheduled Hours

The electronic file has been updated so that any period record coded with the payment reason of '14 - Paraprofessional' will report in the electronic file as:

- Position Status = Paraprofessional
- Contract Days = 0 (zero)
- Scheduled Hours Per Day = 0 (zero)
- Type of Rate of Pay >=\$100 = Reported as yearly

#### Generate - CERS Start Monthly Report

A column was added to the generate screen for paraprofessional pay types. Any payment received from this pay type will be reported as payment reason '14 - Paraprofessional'. For employees who are full-time or part-time and have a paraprofessional coaching position, the pay for the coaching position would be reported separately using the payment reason '14 – Paraprofessional'.

In addition, this payment reason should also be used to report a zero salary during months where the employee did not earn a salary in the paraprofessional coach position.

# For the CERS Start Monthly Report to work correctly, a separate pay type(s) should be used for paraprofessional coaching pay. You cannot use an existing pay type that is also used to pay additional compensation.

#### Appendix D - Contribution Groups

| Employer<br>Plan Code | Contribution<br>Group Code | EERP<br>Group<br>Code | Contribution<br>Group<br>Description                | Participation Information                                                                                                    | EECON | HICON | ERCON |
|-----------------------|----------------------------|-----------------------|-----------------------------------------------------|----------------------------------------------------------------------------------------------------|-------|-------|-------|
| CERSNHZ               | CNHZNH                     | EECON                 | CERS Non-<br>Hazardous -<br>No Health<br>Insurance  | Without Health Insurance (NH). If the member's participation date with a state-administered retirement system is before 9/1/2008, the employee does not owe Health Insurance contributions.                                                                   | Yes   | No    | Yes   |
| CERSNHZ               | CNHZHI                     | HICON                 | CERS Non-<br>Hazardous -<br>Health<br>Insurance     | With Health Insurance (HI) - If the member's participation<br>date with a state-administered retirement system is on or<br>after 9/1/2008 but before 1/1/2014, the member pays<br>regular employee contributions and the 1% health<br>insurance contribution. | Yes   | Yes   | Yes   |
| CERSNHZ               | CNHZCB                     | HICONCB               | CERS Non-<br>Hazardous –<br>Cash Balance            | Cash Balance (CB) – If a member's participation date is on<br>or after 1/1/2014, the member will be a part of the cash<br>balance plan. This member pays regular employee<br>contributions and the 1% health insurance contribution.                          | Yes   | Yes   | Yes   |
| CERSNHZ               | CNHZRR                     | CNHZRR                | CERS Non-<br>Hazardous -<br>Retired Re-<br>employed | Retired/Reemployed (RR) – If a member has retired from<br>KERS, CERS, or SPRS and returns to work on or after<br>9/1/2008 in a retirement-eligible position, then the member<br>will not contribute to the system, but Employer<br>Contributions are owed.    | No    | No    | Yes   |
| CERSNHZ               | CNHZNP                     | CNHZNP                | CERS Non-<br>Hazardous -<br>Non-<br>Participating   | Non-Participating (NP) – This should be used to report<br>employees who are not currently eligible for participation in<br>the retirement system, but who must be reported. No<br>contributions will be remitted for these employees.                         | No    | No    | No    |

Amounts are subject to change. For current rates please contact the Kentucky Retirement System at the following link: https://kyret.ky.gov/employers/Pages/default.aspx